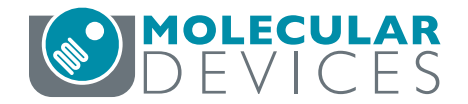

# **IN Carta Image Analysis Software**

QUICK REFERENCE GUIDE

# **Selecting & Viewing Image Data**

## **Selecting Image Data**

- 1. Click the Worklist 💭 icon.
- 2. Locate data using *Search* or sort using column headers. To populate the *Worklist* or change directory, click *Browse* and navigate to a parent folder that contains image data and click *OK*.
- 3. Select image data.

## **Navigating and Viewing Image Data**

The software includes an image viewer for data exploration. Here is an overview of common visualization tools:

### Setting Up ViewPorts

- Click the *ViewPort Layout* (1) icon to change number of images displayed and their orientation. Up to nine channels can be viewed simultaneously.
- To change the image displayed in a ViewPort, click the *ViewPort* to activate it and use drop-downs (2) to change field-of-view (FOV) and/or channels.

#### Navigating the Dataset

- Select a well in *Plate Map* (3) to display images from that well. Use the mouse wheel to zoom in on the plate map to view and select other FOVs.
- For three-dimensional data, use Z Slice slider (4) navigate through z.
- For the time lapse data use *Time Point* slider (5) to navigate to a time point of interest.

### Adjusting Image Display

- Click ViewPort to activate the channels to be adjusted.
  Use the Image Display Settings (6) panel to adjust:
  - Pseudo coloring using the *Pseudo Color* (7) drop-down.
  - Image contrast using either the Contrast (8) slider or the Image Intensity Histogram (9).
  - Click the Auto Contrast (10) icon to reset contrast to the default min/max values.
  - To manually adjust brightness, click an image, and drag the mouse up and down. To manually adjust contrast, click and drag right and left.

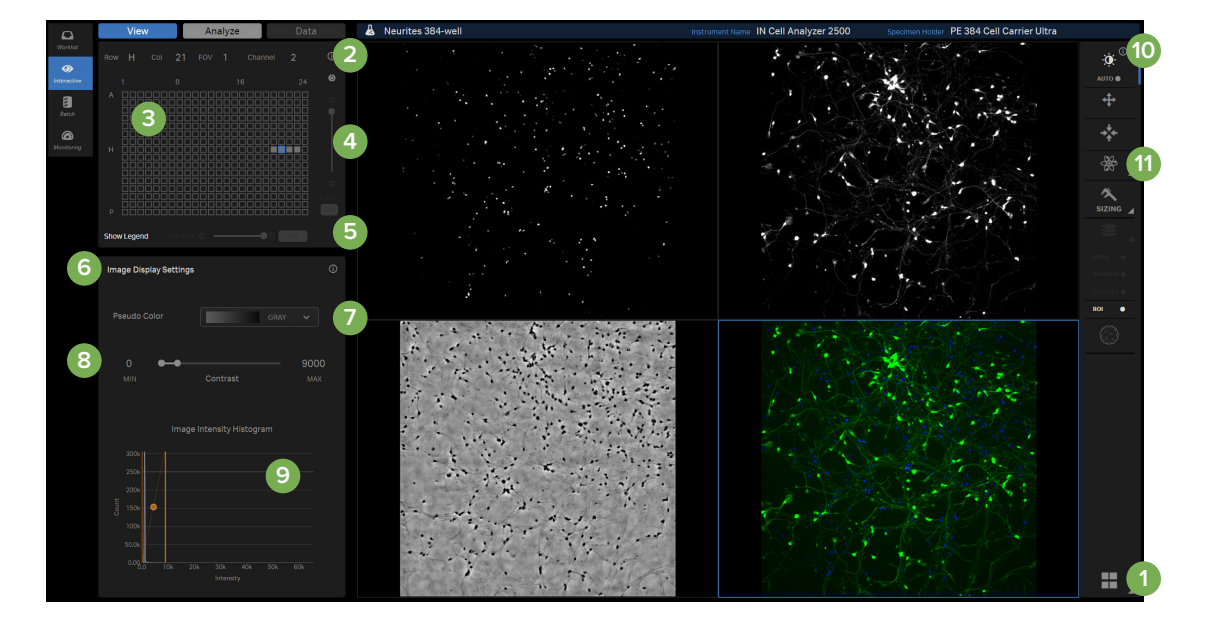

## **Creating a Blended Image**

- 1. Click an empty ViewPort and click the Image Blending (11) icon.
- 2. Check the box next to each channel (12) to display.
- 3. Use the Pseudo Color drop-down (13) to select a color for each channel.
- 4. To modify contrast of a blended image, click the name of the wavelength of interest (14). The Auto Contrast icon shows which wavelength is selected. Adjust contrast in the Image Display Settings (6) panel.

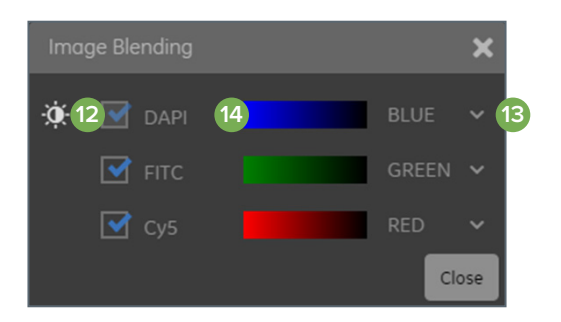

#### **Contact Us**

#### **Regional Offices**

Phone: +1.800.635.5577 Web: www.moleculardevices.com Email: info@moldev.com Check our website for a current listing of worldwide distributors.

USA and Canada +1.800.635.5577 United Kingdom +44.118.944.8000 00800.665.32860 Europe\* China +86.4008203586

Taiwan/Hong Kong +886.2.2656.7585 Japan South Korea

+81.3.6362.9109 +82.2.3471.9531

\*Austria, Belgium, Denmark, Finland, France, Germany, Ireland, Netherlands, Spain, Sweden and Switzerland

The trademarks used herein are the property of Molecular Devices, LLC or their respective owners. Specifications subject to change without notice. Patents: www.moleculardevices.com/productpatents FOR RESEARCH USE ONLY. NOT FOR USE IN DIAGNOSTIC PROCEDURES.

©2021 Molecular Devices, LLC September 2021 5089274 A Printed in USA